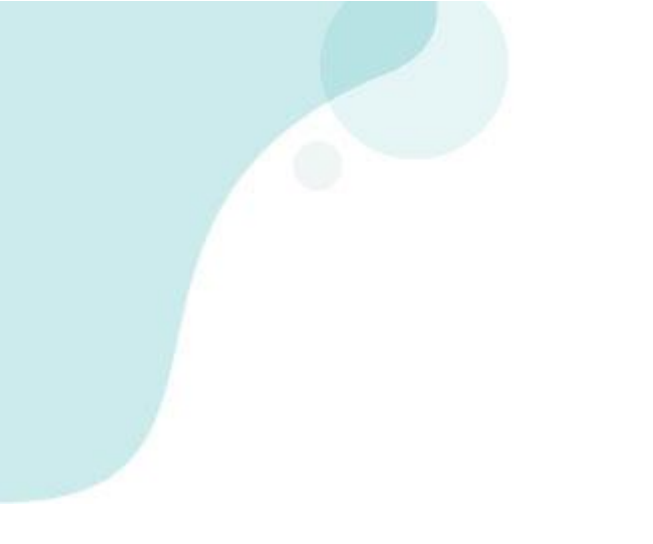

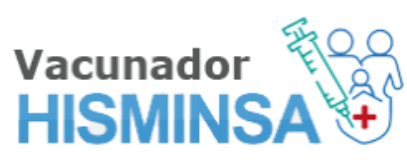

# Manual del Vacunador

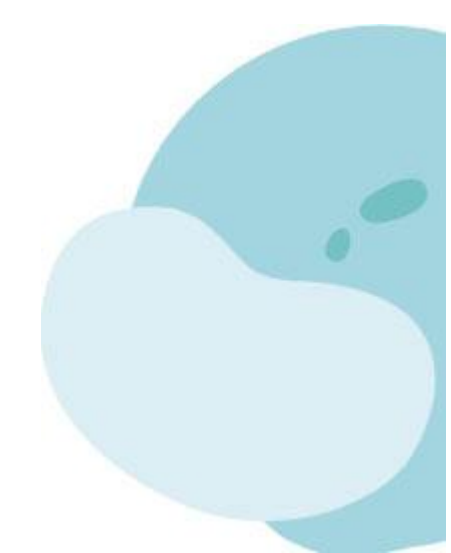

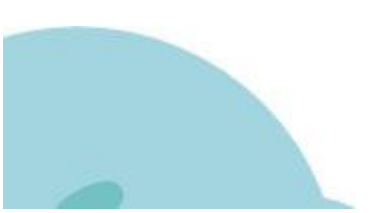

# INDICE

| 3  |
|----|
| 4  |
| 5  |
| 6  |
| 8  |
| 11 |
| 13 |
| 15 |
|    |

#### **INGRESO AL APLICATIVO**

Para el ingreso al aplicativo web del Vacunador, debe ingresar a la siguiente dirección web:

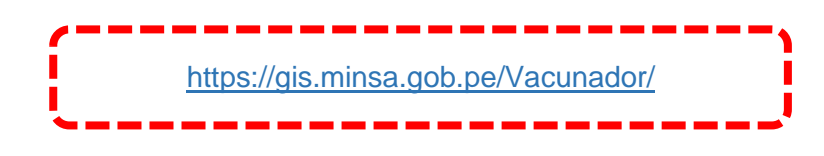

Luego de ingresar al enlace se mostrará una ventana de inicio de sesión. El Vacunador ingresará su usuario y clave, luego dará clic en el botón **Iniciar Sesión**.

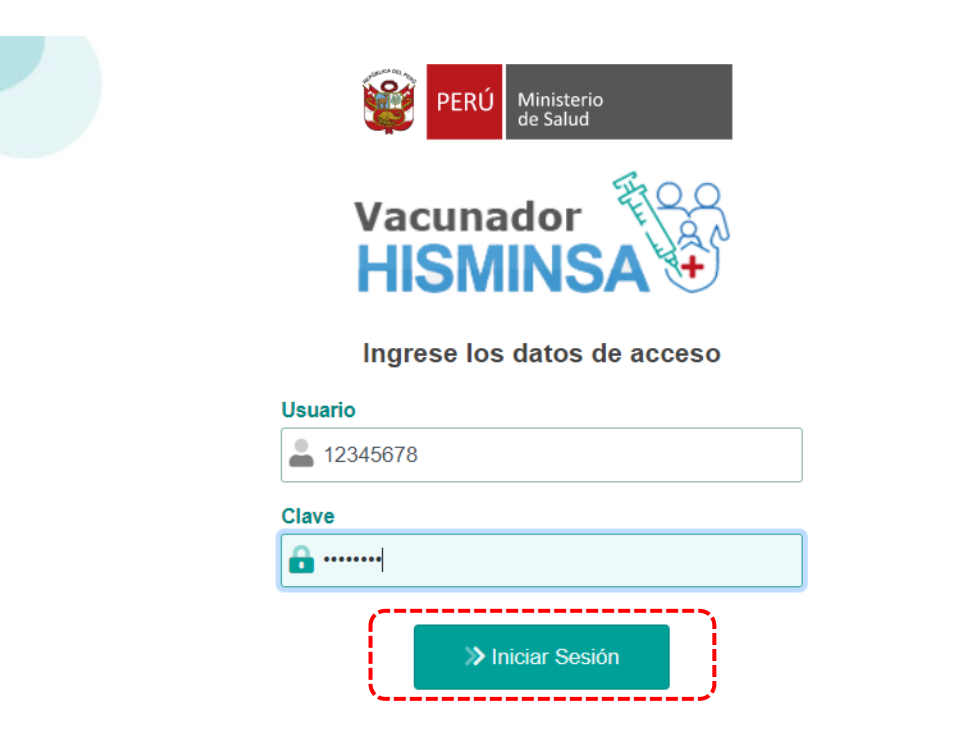

Luego de ingresar las credenciales debemos elegir el Perfil que se va a utilizar, **Responsable de Vacunacion** o **Digitador de Vacunación.** 

Ojo: El Rol digitador de Vacunación es igual al usuario digitador del HISMINSA

|                  | ?                                           |
|------------------|---------------------------------------------|
| Sele             | eccione el ROL con la cual desea ingresar.  |
| Responsable de 1 | Vacunación Digitador de Vacunación Cancelar |
| Clave            |                                             |
| Clave            |                                             |

Luego se visualizará el siguiente menú en ambos perfiles:

|     | Menú                                                                                                  |           |
|-----|----------------------------------------------------------------------------------------------------|-----------|
| 1 ( | Sincronizar Permite cargar los datos principales.                                                     |           |
| 2 💥 | Configurar<br>Permite realizar la configuración para recepcionar un lote o una jornada de vacunación. | $\oslash$ |
| 3 🕞 | Aperturar Lote<br>Permite recepcionar un lote asignado por un establecimiento de salud.               | $\oslash$ |
| 4   | Registrar Vacuna<br>Permite el registro de las vacunas por paciente y según el tipo de vacuna.        |           |
| 5   | Cerrar Lote<br>Permite determinar cantidad de vacunados, devolución y pérdida.                        |           |

# SINCRONIZAR

En esta opción del menú "Sincronizar" permite descargar y cargar la información.

1. Dar clic en el botón "Sincronizar" para descargar la información

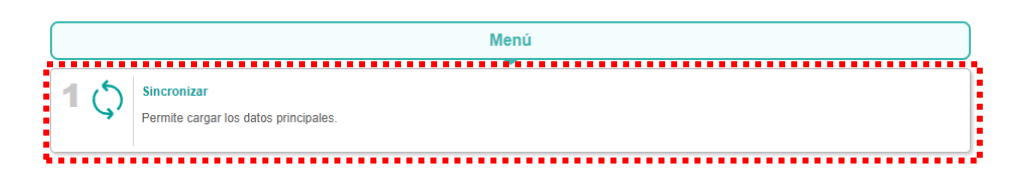

 Luego mostrará una pantalla donde podrá sincronizar los datos de configuración, dar clic en el botón "Sincronizar datos de configuración"

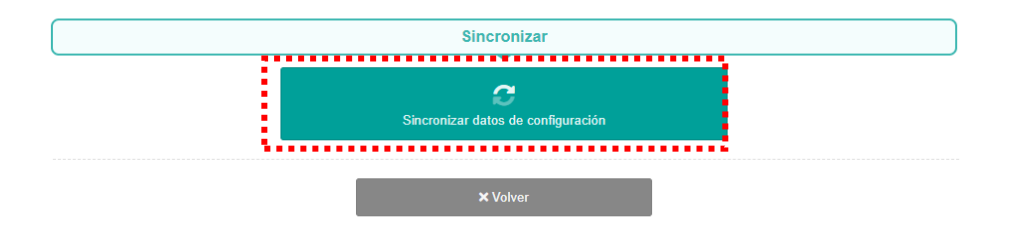

3. Se visualizará una ventana de confirmación de la descarga de datos, luego dar clic en el botón "Aceptar".

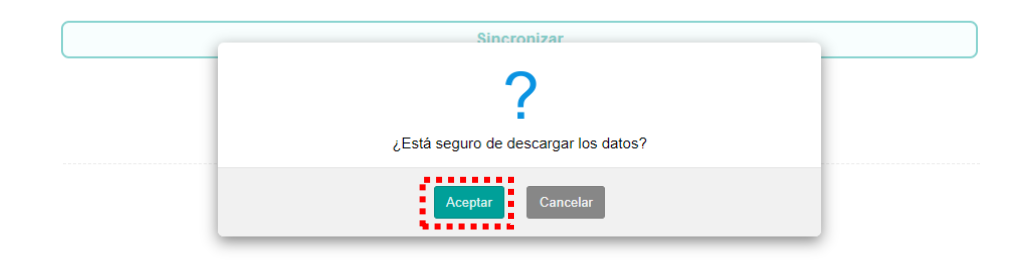

4. Se visualizará el siguiente mensaje de confirmación "Datos sincronizados correctamente". Dar clic en el botón "Aceptar".

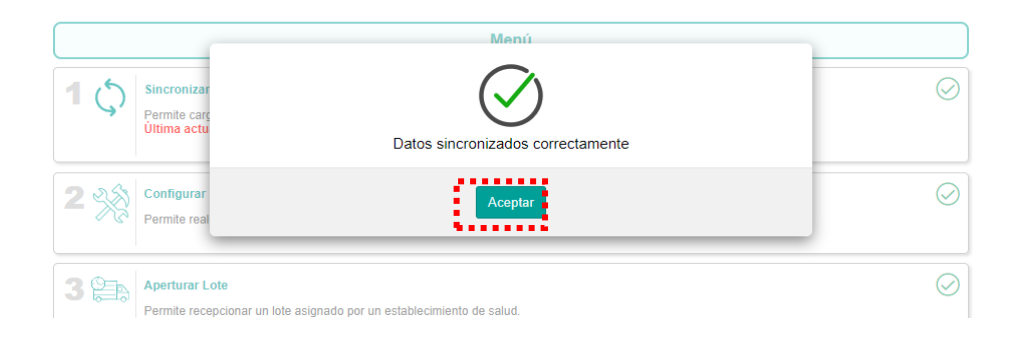

# CONFIGURAR

En esta opción del menú "Configurar" permite realizar la configuración para la recepción de un lote o una jornada de vacunación.

1. Dar clic en el botón "Configurar"

|   |    | Menú                                                                                                    |   |
|---|----|----------------------------------------------------------------------------------------------------|---|
| 1 | \$ | Sincronizar<br>Permite cargar los datos principales.<br>Última actualización Sábado 31 de Jul. del 2021 10:48:46 | 0 |
| 2 | ** | Configurar Permite realizar la configuración para recepcionar un lote o una jornada de vacunación.               | 0 |

 Se visualizará los campos a configurar en relación a la Jornada de Vacunación. Luego de llenar todos los campos obligatorios dar clic en el botón "Guardar".

|                        |          | Confi | gurar                                    |   |
|------------------------|----------|-------|------------------------------------------|---|
| Actividad *            |          |       | Establecimiento *                        |   |
| VACUNA COVID-19        |          | ~     | CENTRO DE SALUD SAN ATANACIO DE PEDREGAL | ~ |
| Centro de Vacunación   |          |       | Tipo Estrategia *                        |   |
| Clínica Delgado        |          | ~     | Establecimientos                         | ~ |
| Turno *                |          |       | Fecha *                                  |   |
| Tarde                  |          | ~     | 25/05/2021                               |   |
| (*) Datos obligatorios |          |       |                                          |   |
|                        | × Volver |       | ⊠ Guardar                                |   |

3. Se visualizará una ventana de confirmación para el registro de la información ingresada para la Jornada de Vacunación, luego dar clic en el botón "Aceptar".

|                        | Confi                                 | durar                                                                                                    |      |   |
|------------------------|---------------------------------------|----------------------------------------------------------------------------------------------------|------|---|
| Actividad *            | · · · · · · · · · · · · · · · · · · · | )                                                                                                    |      |   |
| VACUNA COVID-19        |                                       | f in the second second s | EGAL | ~ |
| Centro de Vacunación   | ¿Está seguro de g                     | juardar los datos?                                                                                                    |      |   |
| Clínica Delgado        |                                       |                                                                                                    |      | ~ |
| Turno *                | Aceptar                               | Cancelar                                                                                                    |      |   |
| Tarde                  | ~                                     | 25/05/2021                                                                                                    | - 0  | 1 |
| (*) Datos obligatorios |                                       |                                                                                                    | _    |   |
|                        | × Volver                              | 🗟 Guardar                                                                                                    |      |   |

4. Se visualizará el siguiente mensaje de confirmación **"Datos guardados correctamente"**. Dar clic en el botón **"Aceptar"** 

|                                            | Menú                           |            |
|--------------------------------------------|--------------------------------|------------|
| Sincronizar<br>Permite carg<br>Ultima actu | Datos guardados correctamente. | $\bigcirc$ |
| 2 Configurar<br>Permite real               | Aceptar                        | $\odot$    |
| 3 Den Aperturar Lote                       |                                | $\odot$    |

NOTA: La fecha de configuración de la Campaña o Jornada de Vacunación no debe ser menor al 08/02/2021, ni mayor a la actual.

# **APERTURAR LOTE**

En esta opción del menú "Aperturar Lote" permite recepcionar un lote asignado por un establecimiento de salud.

1. Dar clic en el botón "Aperturar Lote"

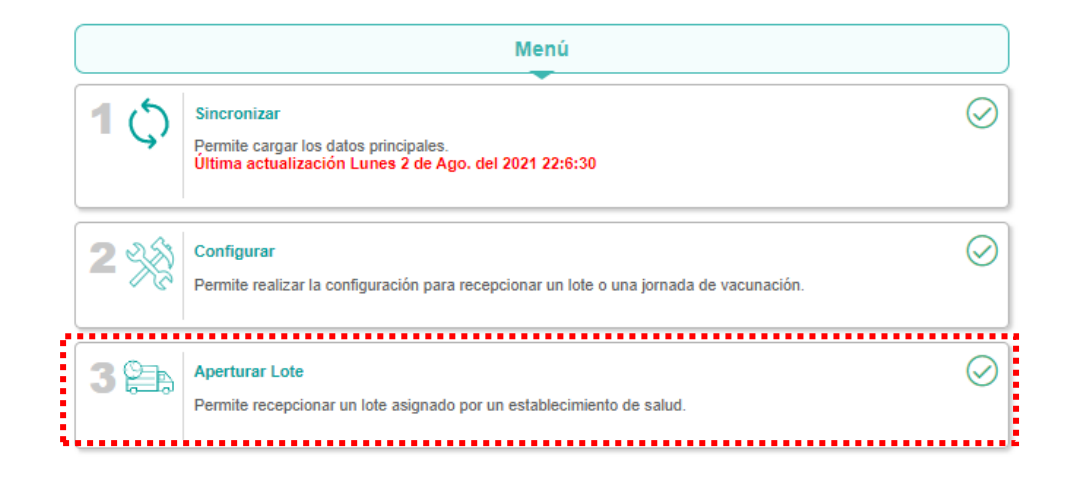

2. Se visualizará el botón "Agregar Lote" para poder adicionar el lote asignado para el Establecimiento de Salud.

|                 | Apertu                          | rar Lote                   |   |
|-----------------|---------------------------------|----------------------------|---|
|                 | Establecimiento: CENTRO DE SALU | JD SAN ATANACIO DE PEDREGA | L |
| VACUNA COVID-19 |                                 |                            |   |
|                 |                                 | ⊕ Agregar Lote             |   |
|                 | <b>X</b> Volver                 | ⊠ Guardar                  |   |

 Luego se mostrará los campos de Lote y Recepcionado. Donde se ingresará el número de Lote (R7449) y la cantidad recepcionada del lote. Luego dar clic en el botón "Guardar".

|                 | Apertu                          | rar Lote                    |
|-----------------|---------------------------------|-----------------------------|
|                 | Establecimiento: CENTRO DE SALU | JD SAN ATANACIO DE PEDREGAL |
| VACUNA COVID-19 |                                 |                             |
|                 |                                 | ⊕ Agregar Lote              |
| Lote            |                                 | Recepcionado (Dosis)        |
| R7449           |                                 | 10                          |
|                 |                                 | \ominus Eliminar Lote       |
|                 |                                 |                             |
|                 | × Volver                        | 囵 Guardar                   |
|                 | × Volver                        | 🗟 Guardar                   |

4. Se visualizará una ventana de confirmación para el registro de recepción de dosis para la Jornada de Vacunación, luego dar clic en el botón "Aceptar".

|                 | - | Apertur                                                          | ar Lote                                                          |   |
|-----------------|---|------------------------------------------------------------------|------------------------------------------------------------------|---|
| VACUNA COVID-19 | E | 1                                                                | ?                                                                | L |
|                 |   | ¿Está seguro de confirmar la recepción<br>modificar los datos ha | de las dosis?. Recuerda que no podrá<br>Ista que cierre el lote. |   |
| Lote            |   | Aceptar                                                          | Cancelar                                                         |   |
| R7449           |   |                                                                  |                                                                  |   |
|                 |   |                                                                  | ⊖ Eliminar Lote                                                  |   |
|                 |   |                                                                  |                                                                  |   |
|                 |   | × Volver                                                         | 🖻 Guardar                                                        |   |

5. Se visualizará el siguiente mensaje de confirmación "Datos guardados correctamente"

| E<br>VACUNA COVID-19 | Anertu<br>Datos registrado |                 |  |
|----------------------|----------------------------|-----------------|--|
| Lote<br>R7449        | Ace                        | eptar           |  |
|                      |                            | ⊖ Eliminar Lote |  |
|                      | × Volver                   | 🗟 Guardar       |  |

## **REGISTRAR VACUNA**

En esta opción del menú "Registrar Vacuna" permite el registro de la vacuna colocada al paciente.

1. Dar clic en el botón "Registrar Vacuna"

|            | Menú                                                                                                    |   |
|------------|----------------------------------------------------------------------------------------------------|---|
| <b>1</b> ¢ | Sincronizar<br>Permite cargar los datos principales.<br>Última actualización Lunes 2 de Ago. del 2021 22:6:30 | 0 |
| 2 3        | Configurar<br>Permite realizar la configuración para recepcionar un lote o una jornada de vacunación.         | 0 |
| 3 🚍        | Aperturar Lote Permite recepcionar un lote asignado por un establecimiento de salud.                          | 0 |
| 4 🗹        | Registrar Vacuna<br>Permite el registro de las vacunas por paciente y según el tipo de vacuna.                |   |

 Se visualiza un buscador para seleccionar un paciente, seleccionar el tipo de documento e ingresar el número de documento. Luego dar clic en el botón "Buscar".

| Registra                              | r Vacuna  |          |
|---------------------------------------|-----------|----------|
| Buscar : Paciente                     |           |          |
| Tipo Documento                        | Nro Doc.  |          |
| Documento Nacional de Identidad (DNI) | 12345678  | Q Buscar |
|                                       |           | ••••••   |
| × Volver                              | × Limpiar |          |

3. Luego de buscar al paciente se visualizará los resultados de la búsqueda, donde se visualizará el Nombre, edad y dirección del paciente. Así como, el detalle de la Vacuna COVID-19, donde se visualiza la fecha, dosis y el EESS donde fue aplicada la vacuna.

Además, también podremos ver la alerta de la/las vacunas pendientes tal como se muestra en la imagen.

| R                                                                                                    | egistrar Vacuna            | J        |
|----------------------------------------------------------------------------------------------------|----------------------------|----------|
| Buscar : Paciente                                                                                                    | •                          |          |
| Tipo Documento                                                                                                    | Nro Doc.                   |          |
| Documento Nacional de Identidad (DNI)                                                                                | ✓ 12345678                 | Q Buscar |
| Nombre: 41544 ADQAD ADQAD<br>Dirección CCAPACAMRCA                                                                   | Edad:                      |          |
| 🔆 VACUNA COVID-19                                                                                                    |                            |          |
| <ul> <li>→ Martes 25 de May. del 2021</li> <li>♥ 1ª dosis</li> <li>♥ LIMA CENTRO - 6179 - CENTRO DE SALUD</li> </ul> | ) SAN ATANACIO DE PEDREGAL |          |
| <ul> <li>Miércoles 07 de Jul. del 2021</li> <li>2º dosis - PENDIENTE</li> <li>Asignado:</li> </ul>                   |                            |          |
|                                                                                                    |                            |          |
| <b>X</b> Volver                                                                                                    | ×Limpiar                   |          |

 Se visualizará información sobre la ubicación, paciente, seleccionar el lote la vacuna, dosis aplicada, grupo de riesgo, vacunador, supervisor y el teléfono del paciente. Luego dar clic en el botón "Registrar".

Ojo: Al registrar la Vacuna en el perfil DIGITADOR tendremos que ingresar tanto el vacunador y supervisor (Sin embargo en el Perfil Registrador no se encontraran estas dos opciones).

| Registrar Vacuna                                                                                                    |   |
|----------------------------------------------------------------------------------------------------|---|
| Ubicación<br>MAGDALENA<br>Cílnica San Miguel Arcangel (Sjl)<br>Jr. Las Gardenias 754 - 760 Urb, SJL, Jazmines                          |   |
| Paciente<br>Documento Nacional de Identidad (DNI): 45868203<br>Nombre: ERIKA MELISSA PONCE POZO<br>Edad: 32 año(s) 2 mes(es) 16 día(s) |   |
| Lote<br>PFIZER (FA7483), Saldo: 8                                                                                                    | ~ |
| Vacuna<br>VACUNA COVID-19<br>Fecha : Miércoles 21 de Jul. del 2021                                                                     |   |
| Dosis a Aplicar<br>2ª dosis                                                                                                    |   |
| Grupo Riesgo                                                                                                    |   |
|                                                                                                    | • |
| Vacunador                                                                                                    |   |
| ALDABA FLORES DAYSI                                                                                                    | ~ |
| Supervisor                                                                                                    |   |
| FALCON JOAQUIN JUDITH                                                                                                    | ~ |
|                                                                                                    |   |
| Teléfono                                                                                                    |   |
| 99899898                                                                                                    |   |
|                                                                                                    |   |
| X Volver                                                                                                    |   |
| **************************************                                                                                                 |   |

Para el caso de centros de vacunación que no cuenten con un supervisor asignado, podrán elegir "SIN SUPERVISOR"

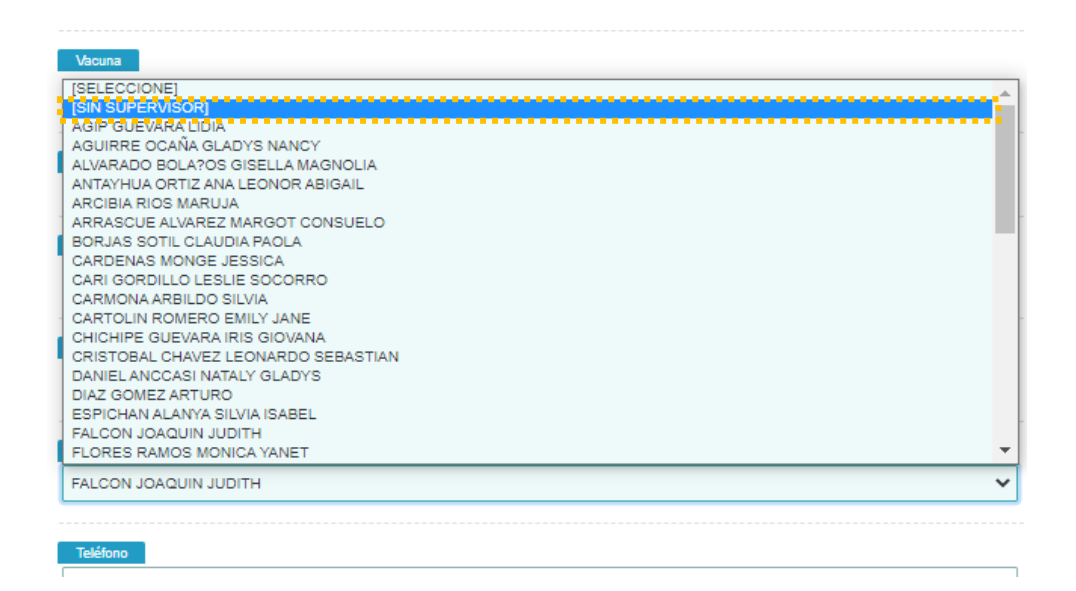

5. Se visualizará una ventana de confirmación para el registro de la vacuna para el paciente, luego dar clic en el botón "Aceptar".

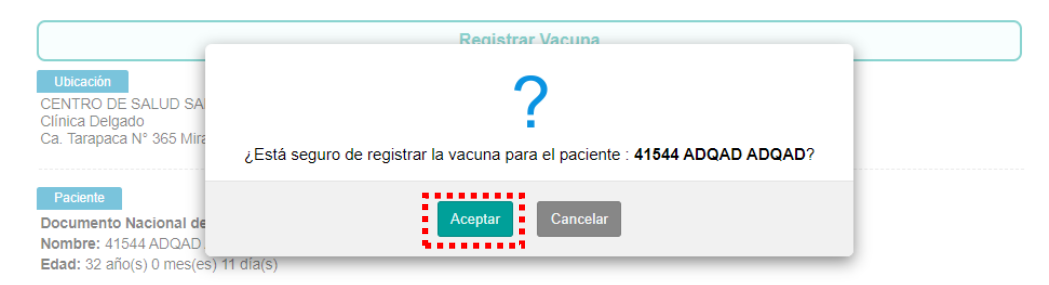

6. Se visualizará el siguiente mensaje de confirmación **"Datos registrados correctamente"**. Luego dar clic en el botón **"Aceptar"**.

|                                                              | Registrar Vacuna                |          |
|--------------------------------------------------------------|---------------------------------|----------|
| Buscar : Paciente<br>Tipo Documento<br>Documento Nacional de | Datos registrados correctamente | Q Buscar |
|                                                              | Aceptar                         |          |

#### **CERRAR LOTE**

En esta opción del menú "Cerrar Lote" permite determinar la cantidad de vacunados, devolución y el registro de vacunas perdidas.

1. Dar clic en el botón "Cerrar Lote"

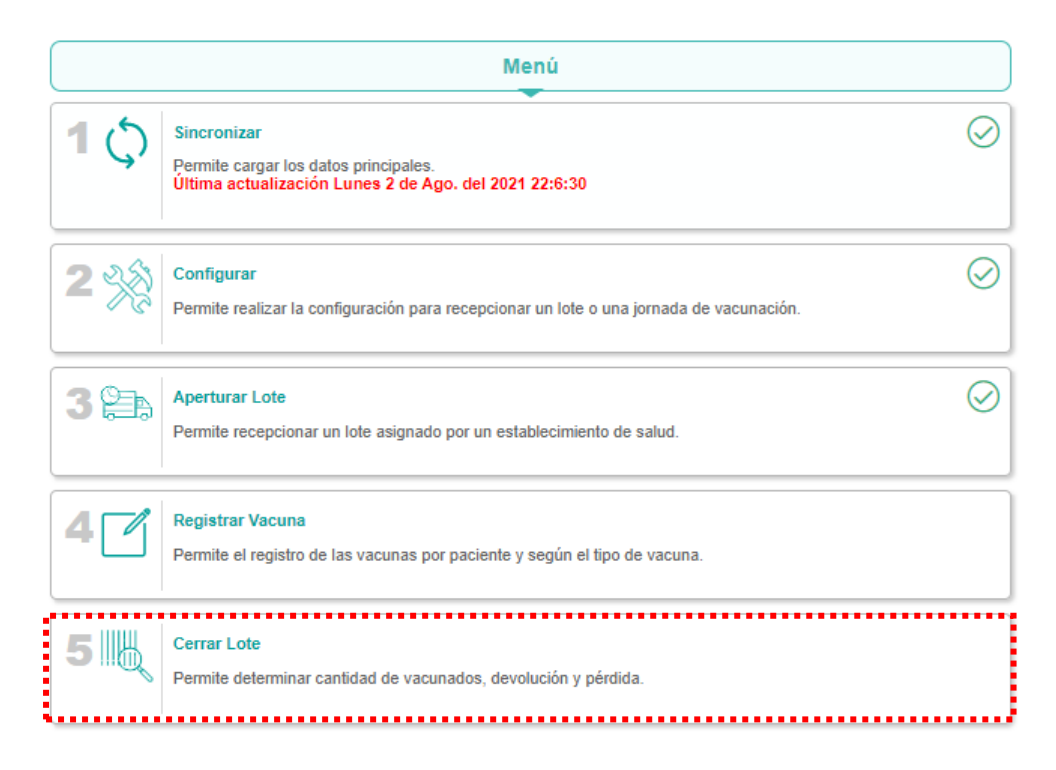

 Se visualiza la información de las dosis asignadas, recepcionadas, cantidad de pacientes vacunados, el saldo de dosis y permite el ingreso de dosis perdidas y el motivo de la perdida en relación a Lote registrado. Luego dar clic en el botón "Guardar"

| CO DE SALUD SAN ATANACIO Asignado (Dosis) 10 Saldo (Dosis) | P DE PEDREGAL<br>Recepcionado (Dosis) |  |
|------------------------------------------------------------|---------------------------------------|--|
| Asignado (Dosis)<br>10<br>Saldo (Dosis)                    | Recepcionado (Dosis)                  |  |
| Asignado (Dosis) 10 Saldo (Dosis)                          | 10                                    |  |
| Saldo (Dosis)                                              |                                       |  |
|                                                            | Perdida (Dosis)                       |  |
| 3                                                          | 0                                     |  |
|                                                            |                                       |  |
|                                                            |                                       |  |
|                                                            |                                       |  |
|                                                            |                                       |  |
|                                                            |                                       |  |
| 🗟 Guar                                                     | dar                                   |  |
|                                                            | 3                                     |  |

3. Se visualizará una ventana de confirmación para el cierre del lote, luego dar clic en el botón "Aceptar".

|                         | - | Cerrar Lote                                                                                     | _          |
|-------------------------|---|-------------------------------------------------------------------------------------------------|------------|
| VACUNA COVID-19         | E | ?                                                                                               | L          |
| R7449 (PFIZER)          | ŀ | ¿Está seguro de cerrar el lote?. Recuerda que al registrar los datos no se<br>podrán modificar. | do (Dosis) |
| Vacunados (Dosis)<br>O  |   | Aceptar Cancelar                                                                                | sis)       |
| Motivo Pérdida (400 Má) | 0 |                                                                                                 |            |

4. Se visualizará el siguiente mensaje de confirmación "Lote cerrado correctamente". Luego dar clic en el botón "Aceptar".

|                               | Menú                       |  |
|-------------------------------|----------------------------|--|
| 1 Sincronizar<br>Permite carg | Lote cerrado correctamente |  |
| 2 X Permite real              | Aceptar                    |  |

## LISTA REGISTRADOS

La opción "Lista Registrados" se encuentra dentro de las opciones del usuario en el menú lateral derecho.

|                          |                                            | Report              | e de Vacu | nas             |               |                   | i≣ Menú     |
|--------------------------|--------------------------------------------|---------------------|-----------|-----------------|---------------|-------------------|-------------|
| Actividad **             |                                            | Establecimiento **  |           |                 | Buscar por: * |                   | 🔳 Lista     |
| VACUNA COVID-19          | ~                                          | 6196 - MAGDALENA    |           | ~               | Rango de Fech | as                | 📕 🖃 Repo    |
| Fecha Inicio             |                                            | Fecha Fin           |           |                 |               |                   | (E) Manu    |
| 02/08/2021               |                                            | 02/08/2021          |           |                 |               | <b>Q</b> , Buscar |             |
| Registros enco           | ntrados: 0                                 |                     |           |                 |               |                   | Perti       |
| # N° DOC.                | NOMBRE Y NACIONALIDAD                      | VACUNA              | DOSIS     | LOTE-FABRICANTE | FECHA LUG     | AR DE VACUNACIÓN  | PROCEDENCIA |
| ↓ 0 de 1                 | 0 Registros                                |                     |           |                 |               |                   | F F         |
| (#*) Compos obligatorios | solo si al tino da húsquada as diferente : | "Búsqueda Nacional" |           |                 |               |                   |             |

1. Dar clic en el botón "Lista Registrados"

| LIZ         | ZTH 🕒     |
|-------------|-----------|
| 🗭 Salir     |           |
| ł≣ Menú     |           |
| 🔳 Lista Reg | jistrados |
| 🔟 Reportes  |           |
| 🗏 Manual    |           |
| Perfil: Di  | igitador  |

2. Se visualizará el Reporte de Vacunas:

Para poder realizar la búsqueda primero se deberá elegir la "Actividad" y "Establecimiento" luego "Buscar por".

|                                                     |                                                 |                                    | Reporte o | le Vacunas       |            |                                                    |             |            |
|-----------------------------------------------------|-------------------------------------------------|------------------------------------|-----------|------------------|------------|----------------------------------------------------|-------------|------------|
| Actividad **<br>VACUNA COVID-19                     | )                                               | Establecimiento ** 5834 - LA LIBER | TAD       |                  | ~          | Buscar por: *                                      |             | ~          |
| Tipo Documento Documento Naciona                    | al de Identidad (DNI)                           | Nro Doc.                           |           |                  |            | Q Buscar                                           |             |            |
| Registros enco                                      | ntrados: 1                                      |                                    |           |                  |            |                                                    |             |            |
| # N° DOC.                                           | NOMBRE Y NACIONALIDAD                           | VACUNA                             | DOSIS     | LOTE-FABRICANTE  | FECHA      | LUGAR DE VACUNACIÓN                                | PROCEDENCIA | OPCIONES   |
| 1 DNI<br>08927013                                   | POZO LEON DORLISCA<br>PERU                      | Vacuna contra Covid                | 1ª dosis  | ET3045<br>PFIZER | 31/05/2021 | LA LIBERTAD<br>LIMA/LIMA/SAN JUAN DE<br>LURIGANCHO | Vacunador   | ⊖ Eliminar |
| Pág. 1 🗸 1 de                                       | 1 Registros                                     |                                    |           |                  |            |                                                    |             |            |
| (**) Campos obligatorios<br>(*) Campos obligatorios | s solo si el tipo de búsqueda es diferente a "E | Búsqueda Nacional"                 |           |                  |            |                                                    |             |            |
|                                                     |                                                 |                                    | × \       | ′olver           |            |                                                    |             |            |

- a. Opciones de búsqueda:
  - Por Rango de Fecha:

Deberá ingresar la fecha de inicio y fecha fin en un rango máximo de un mes (31 días).

| Reporte de Vacunas |                               |                     |  |  |  |  |
|--------------------|-------------------------------|---------------------|--|--|--|--|
| Actividad **       | Establecimiento **            | Buscar por: *       |  |  |  |  |
| VARICELA 2DA DOSIS | 6201 - JESUS MARIA (10 Dosis) | Rango de Fechas 🗸 🗸 |  |  |  |  |
| Fecha Inicio       | Fecha Fin                     |                     |  |  |  |  |
| 13/06/2021         | 14/07/2021                    | Q, Buscar           |  |  |  |  |

• Por N° de Documento:

Deberá elegir el tipo e ingresar el número de documento.

|                                                                                                    |     | Reporte de Vacunas            |   |                 |       |
|----------------------------------------------------------------------------------------------------|-----|-------------------------------|---|-----------------|-------|
| Actividad **                                                                                                    |     | Establecimiento **            |   | Buscar por: *   | ••••• |
| VARICELA 2DA DOSIS                                                                                                    | ~   | 6201 - JESUS MARIA (10 Dosis) | ~ | N° Documento    | ~     |
| Tipo Documento                                                                                                    | ••• | Nro Doc.                      |   |                 |       |
| Documento Nacional de Identidad (DNI)                                                                                                    | ~   | 12345678                      |   | <b>Q</b> Buscar |       |
| Ipo Documento                                                                                                    |     |                               |   |                 |       |
| ipo Documento                                                                                                    |     |                               |   |                 |       |
| Decumente Nacional de Identidad (DNII)                                                                                                    |     |                               |   |                 |       |
| Documento Nacional de Identidad (DNI)<br>Documento Nacional de Identidad (DNI)                                                                                 |     | ~                             |   |                 |       |
| Documento Nacional de Identidad (DNI)<br>Documento Nacional de Identidad (DNI)<br>Carnet de Extranjeria<br>Pacapato                                            |     | ~                             |   |                 |       |
| Documento Nacional de Identidad (DNI)<br>Documento Nacional de Identidad (DNI)<br>Carnet de Extranjeria<br>Pasaporte<br>Documento de Identidad Extranjero (DIE | )   | ~                             |   |                 |       |

Búsqueda Nacional.

Aquí podrá realizar la búsqueda del paciente a nivel nacional por los distintos tipos de documento.

|   | Reporte de Vacunas                                                          |    |          |        |       |     |               |             |                     |
|---|-----------------------------------------------------------------------------|----|----------|--------|-------|-----|---------------|-------------|---------------------|
|   | Buscar por:<br>Búsqueda Nacional                                            |    |          |        |       |     |               |             |                     |
|   | Tipo Documento                                                              | ., | Nro Doc. |        |       |     |               |             |                     |
|   | Carnet de Extranjeria                                                       | ~  |          |        |       |     |               | <b>Q</b> Bu | scar                |
| I | Documento Nacional de Identidad (DNI)<br>Carnet de Extranjeria<br>Pasaporte |    |          |        |       |     |               |             |                     |
|   | Documento de Identidad Extranjero (DIE)<br>Sin Documento (código temporal)  |    | , v      | VACUNA | DOSIS | LO. | TE-FABRICANTE | FECHA       | LUGAR DE VACUNACIÓN |

b. En el reporte nos mostrará la lista de pacientes vacunados en la que podremos ver los siguientes campos: Número de documento, Nombre y nacionalidad, vacuna, dosis, lote fabricante, fecha, Lugar de vacunación procedencia y opciones.

| Reporte de Vacunas                 |                                                                        |                               |                   |                          |                    |                                            |                          |                             |
|------------------------------------|------------------------------------------------------------------------|-------------------------------|-------------------|--------------------------|--------------------|--------------------------------------------|--------------------------|-----------------------------|
| Actividad **                       |                                                                        | Establecimiento **            |                   | •                        |                    | Buscar por: *                              |                          |                             |
| VACUNA COVID-                      | -19 ~                                                                  | 6201 - JESUS MARIA (10 Dosis) |                   |                          |                    | Rango de Fechas                            |                          |                             |
| Fecha Inicio                       |                                                                        | Fecha Fin                     |                   |                          |                    |                                            |                          |                             |
| 01/07/2021                         |                                                                        | 14/07/2021                    |                   |                          |                    | <b>Q</b> , Bi                              |                          |                             |
| legistros enc<br>≇ № doc.<br>1 DNI | Contrados: 5<br>Nombre y Nacionalidad<br>Delgado llactacondor cristina | VACUNA<br>Vacuna contra Covid | DOSIS<br>1º dosis | LOTE-FABRICANTE<br>R7449 | FECHA<br>06/07/202 | LUGAR DE VACUNACIÓN<br>1 JESUS MARIA       | PROCEDENCIA<br>Vacunador |                             |
| 06019735<br>2 DNI<br>06019720      | PERU<br>ECHEVERRIA VAN OORDT CARLOS<br>JAVIER FRANCISCO<br>PERU        | Vacuna contra Covid           | 1ª dosis          | R7449<br>PFIZER          | 06/07/202          | 1 JESUS MARIA<br>LIMA/LIMA/JESUS MARIA     | Vacunador                | ⊖ Elimi                     |
| DNI<br>08417763                    | RIOS ESPINOZA EZEQUIEL CLETO<br>PERU                                   | Vacuna contra Covid           | 1ª dosis          | R7449<br>PFIZER          | 06/07/202          | 1 JESUS MARIA<br>LIMA/LIMA/JESUS MARIA     | Vacunador                | ⊖ Elimi                     |
| DNI<br>43347897                    | YZQUIERDO AGUILAR MARCOS<br>PERU                                       | Vacuna contra Covid           | 1ª dosis          | ER77449<br>PFIZER        | 06/07/202          | 1 JESUS MARIA<br>LIMA/LIMA/JESUS MARIA     | HisMINSA                 | ⊖ Elim                      |
| DNI<br>45868210                    | ROJAS SUAREZ ERNESTO ANTHONY<br>STEPHANNO                              | Vacuna contra Covid           | 1ª dosis          | R7449<br>PFIZER          | 07/07/202          | 1 JESUS MARIA<br>LIMA/LIMA/JESUS MARIA Act | Vacunador                | <ul> <li>⊖ Elimi</li> </ul> |

3. Para eliminar un registro de vacuna dar clic en el botón "Eliminar" que corresponde a la dosis registrada para el paciente.

|                             | Reporte de Vacunas                                     |                               |                   |                          |                  |                                           |                          |            |  |
|-----------------------------|--------------------------------------------------------|-------------------------------|-------------------|--------------------------|------------------|-------------------------------------------|--------------------------|------------|--|
| Actividad **                | Esta                                                   | iblecimiento **               |                   |                          | E                | Buscar por: *                             |                          |            |  |
| VACUNA COVID-19             |                                                        | 6201 - JESUS MARIA (10 Dosis) |                   |                          |                  | Rango de Fechas                           | ~                        |            |  |
| Fecha Inicio                | Fect                                                   | ha Fin                        |                   |                          |                  |                                           |                          |            |  |
| 01/07/2021                  | □ 14/                                                  | /07/2021                      |                   |                          |                  |                                           | Buscar                   |            |  |
| Registros enci<br># Nº Doc. | NOMBRE Y NACIONALIDAD                                  | VACUNA                        | DOSIS             | LOTE-FABRICANTE          | FECHA            | LUGAR DE VACUNACIÓN                       | PROCEDENCIA              | OPCIONES   |  |
| # N° DOC.                   | NOMBRE Y NACIONALIDAD<br>DELGADO LLACTACONDOR CRISTINA | VACUNA<br>Vacuna contra Covid | DOSIS<br>1º dosis | LOTE-FABRICANTE<br>R7449 | FECHA<br>06/07/2 | LUGAR DE VACUNACION                       | PROCEDENCIA<br>Vacunador |            |  |
| 06019735                    | PERU                                                   |                               |                   | PHZER                    |                  | LIMA/LIMA/JESUS MARIA                     |                          |            |  |
| 2 DNI<br>06019720           | ECHEVERRIA VAN OORDT CARLOS JAVIER FRANCISC<br>PERU    | CO Vacuna contra Covid        | 1º dosis          | R7449<br>PFIZER          | 06/07/2          | 1021 JESUS MARIA<br>LIMA/LIMA/JESUS MARIA | Vacunador                | ⊖ Eliminar |  |
| 3 DNI<br>08417763           | RIOS ESPINOZA EZEQUIEL CLETO<br>PERU                   | Vacuna contra Covid           | 1ª dosis          | R7449<br>PFIZER          | 06/07/2          | 021 JESUS MARIA<br>LIMA/LIMA/JESUS MARIA  | Vacunador                | ⊖ Eliminar |  |
| 4 DNI<br>43347897           | YZQUIERDO AGUILAR MARCOS<br>PERU                       | Vacuna contra Covid           | 1ª dosis          | ER77449<br>PFIZER        | 06/07/2          | 1021 JESUS MARIA<br>LIMA/LIMA/JESUS MARIA | HisMINSA                 | ⊖ Eliminar |  |
| 5 DNI<br>45868210           | ROJAS SUAREZ ERNESTO ANTHONY STEPHANNO<br>PERU         | Vacuna contra Covid           | 1º dosis          | R7449<br>PFIZER          | 07/07/2          | 1021 JESUS MARIA<br>LIMA/LIMA/JESUS MARIA | Vacunador                | ⊖ Eliminar |  |

4. Se visualizará un mensaje de confirmación de eliminación de la dosis registrada, luego dar clic en el botón "Aceptar".

|              | Vacunas por Lotes                                                                |       |
|--------------|----------------------------------------------------------------------------------|-------|
| Buscar por   | ?                                                                                |       |
| Fecha Inicio | ¿Está seguro de eliminar la 2ª dosis de AJALCRIÑA HERNANDEZ RENAN<br>ALEXANDER?. | uscar |
| # NOMBRE     | Aceptar Cancelar                                                                 |       |

### REPORTES

La opción "Reporte de Registro" se encuentra dentro de las opciones del usuario en el menú lateral derecho.

a. Dar clic en el botón "Reportes"

| 🕞 Salir             |
|---------------------|
| ł≡ Menú             |
| 🗉 Lista Registrados |
| I Reportes          |
| 🗏 Manual            |
| Perfil: Digitador   |

b. Se visualizará el Reporte de Registro:

Esta opción es un contador donde nos muestra la cantidad de 1era dosis y 2da dosis además del total de dosis registradas, tal como se muestra en la imagen.

Procedimiento de Búsqueda: •

Para poder realizar la búsqueda primero se deberá elegir la "Actividad" y "Establecimiento" luego elegimos al "Vacunador" a la vez se elegirá el Rango de Fecha (Fecha Inicio y Fecha Fin)

Ojo: El rango máximo de la fecha es 31 días.

| Reporte de Registro |                   |   |                 |   |  |  |  |  |  |
|---------------------|-------------------|---|-----------------|---|--|--|--|--|--|
| Actividad *         | Establecimiento * |   | Vacunadores *   |   |  |  |  |  |  |
| VACUNA COVID-19     | 6196 - MAGDALENA  | ~ | [TODOS]         | ~ |  |  |  |  |  |
| Fecha Inicio *      | Fecha Fin *       |   |                 |   |  |  |  |  |  |
| 01/06/2021          | 30/06/2021        | Ö | <b>Q</b> Buscar |   |  |  |  |  |  |
| Vacuna contra Covid |                   |   |                 | ~ |  |  |  |  |  |
| 1ª dosis            | 2ª dosis          |   | Total           |   |  |  |  |  |  |
| 22                  | 2                 |   | 24              |   |  |  |  |  |  |
|                     |                   |   |                 |   |  |  |  |  |  |

(\*) Campos obligatorios que se debe seleccionar para realizar la consulta.
El rango máximo de las fechas es de 31 días.
Los resultados de la consulta reflejan tus registros de vacunas ingresados.